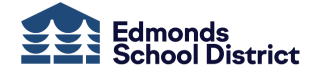

## **Requesting Classes in Student Access**

Middle School

You can sign up for electives in Skyward Student Access. Your school's counseling office will review your choices. As such, your requests may not be included in your final schedule. Your school will communicate timelines with you.

To request classes for next school year,

| Important | After selecting your courses and alternatives, you must select, "Submit |
|-----------|-------------------------------------------------------------------------|
|           | Course Requests," to complete the process. If you do not, your requests |
|           | will not be considered.                                                 |

- 1. Log into your Chromebook.
- 2. Open Chrome.
- 3. Select Edmonds Bookmark > Skyward Qmlativ.

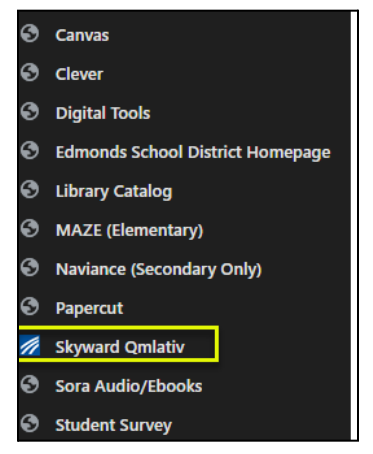

Alternatively, use this URL: https://www.q.wa-k12.net/edmondSTS#3

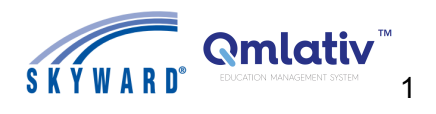

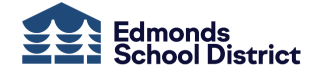

4. From the Skyward sign-in screen, scroll until you see "Student Login" and select **Sign In** with Google.

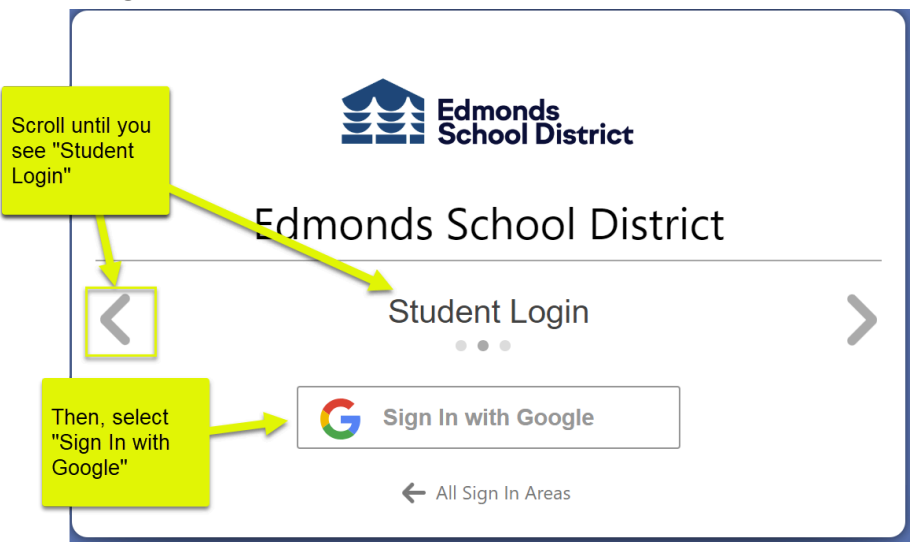

5. From the Student Access home page, select **Course Requests**.

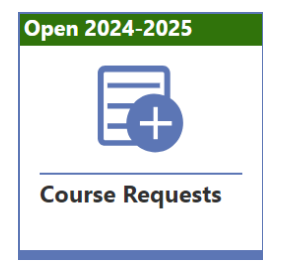

## The Course Request screen opens.

| AVAIL | ABLE COURSES FOR 2024-2 | 025                 |                   |                              |          |          |            |                  |                |            |                   |
|-------|-------------------------|---------------------|-------------------|------------------------------|----------|----------|------------|------------------|----------------|------------|-------------------|
| Q     |                         | ription, or Subject |                   |                              | SLegend  | MY REQ   | UESTS A    | LTERNATES        |                |            |                   |
|       | 个1                      | 1                   |                   |                              |          | Requests | 9          | Total Credits Re | quested:       | 4.500      |                   |
|       | Course Description      | Course<br>Code      | Earned<br>Credits | Subj <u>ङ</u> ct Description |          | Maximur  | n Credits: | 2.000            |                |            |                   |
| Đ     | CONCERT BAND S1         | DMB785              | 0.500             | MUSIC                        | <b>^</b> |          |            |                  |                |            |                   |
| Ð     | CONCERT BAND S2         | DMB786              | 0.500             | MUSIC                        |          | · ·      | <u>↑</u> 1 |                  |                |            | <u>↑</u> 2        |
| Ð     | CONCERT CHOIR S1        | DMC800              | 0.500             | MUSIC                        |          |          | Course Des | cription         | Course<br>Code | Ear<br>Cre | ned Subje<br>dits |
| Đ     | CONCERT CHOIR S2        | DMC801              | 0.500             | MUSIC                        |          | •        | ENGLISH 8  | S1               | DEN801         | C          | .500 ENGI         |
| Ð     | CONCERT ORCHESTRA S1    | DM0783              | 0.500             | MUSIC                        |          | •        | ENGLISH 8  | S2               | DEN802         | C          | .500 ENGI         |

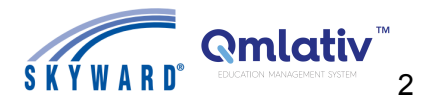

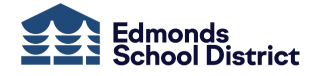

## 6. Select My Requests MY REQUESTS

Note You will see Courses already selected for you. These courses are required by your school, and you cannot remove them. If you have questions about a course, please contact your school's counseling office.

7. Search by course description or subject, or scroll to find the desired course.

| Q F | ilter courses by Course Code, Des | cription, or Subject             | Search for                     |                       | 🔇 Legen |
|-----|-----------------------------------|----------------------------------|--------------------------------|-----------------------|---------|
|     | ↑1<br>Course Description          | ↑ <sup>2</sup><br>Course<br>Code | Course/Class<br>Ear<br>Credits | or, scroll to         |         |
| •   | CONCERT BAND S1                   | DMB785                           | 0.500 MUSIC                    | browse course<br>list |         |
| Ð   | CONCERT BAND S2                   | DMB786                           | 0.500 MUSIC                    |                       |         |

8. To add a course to the My Request list, click the plus icon igoplus.

| Q Filter    | courses by Course Code<br>Select the plus | , Description, or Subject |                   |                     |
|-------------|-------------------------------------------|---------------------------|-------------------|---------------------|
| ↑1<br>Co    | "+" button to<br>select a course          | ↑²<br>Course<br>Code      | Earned<br>Credits | Subject Description |
| <b>G</b> co | DNCERT BAND S1                            | DMB785                    | 0.500             | MUSIC               |
| <b>-</b> co | NCERT BAND S2                             | DMB786                    | 0.500             | MUSIC               |

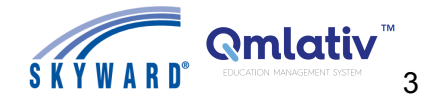

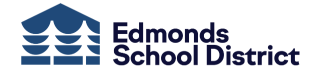

The selected course now appears in the My Request list.

| MY REQUESTS ALTERNATES   |    |          |            |  |  |  |
|--------------------------|----|----------|------------|--|--|--|
| Requests:                | 11 | Total Cr | edits Requ |  |  |  |
| Maximum Credits: 2.000   |    |          |            |  |  |  |
|                          |    |          |            |  |  |  |
| ↑1<br>Course Description |    |          |            |  |  |  |
| CONCERT BAND S1          |    |          |            |  |  |  |
| CONCERT BAND S2          |    |          |            |  |  |  |

| Note | When you select a course, another course may automatically be added to the My |
|------|-------------------------------------------------------------------------------|
|      | List because they are linked for year-long classes.                           |

To remove a selected course, click the minus icon  $\bigcirc$ .

| Note | If a course has a lock in the next to it, then your school selected this course for you, and you must talk with your school's counseling team if you wish to change it. |
|------|----------------------------------------------------------------------------------------------------|
|      | Likewise other courses may also be locked because they are required by your school.                                                                                     |

9. Select additional courses until you have selected enough per your school's counseling office. You can track your selection total at the top of the My Request tab.

| MY REQUE  | A       | LTERNATI | ES                       |  |       |  |
|-----------|---------|----------|--------------------------|--|-------|--|
| Requests: | 12      |          | Total Credits Requested: |  | 6.000 |  |
| Maximum   | Credits | 5:       | 6.000                    |  |       |  |

| Important | If you need to finish | If you need to finish selecting courses at another time, select, Submit |                      |  |  |
|-----------|-----------------------|-------------------------------------------------------------------------|----------------------|--|--|
|           | Course Requests,      | $\rightarrow$ Submit Course Requests                                    | to save your current |  |  |
|           | closes course reque   | sts.                                                                    |                      |  |  |

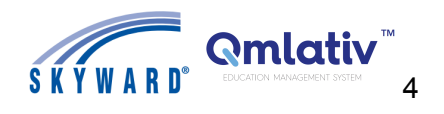

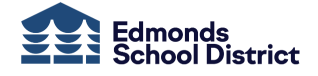

## Adding Alternates

If applicable, select alternate courses. Ask your counseling office if you need to complete these steps.

- 10. Select the tab, Alternates **REQUESTS** ALTERNATES **ALTERNATES (**.
- 11. From the *Available Courses* list, select courses for your Alternates list (search and select courses like you did for your main course requests).
- 12. After selecting your electives, select **Submit Course Requests** to save your selections.

|               |                 | →Submit Course I    | Requests 🚫 Cancel |
|---------------|-----------------|---------------------|-------------------|
| Cour:<br>Code | Click to save   | Subject Description | Request Source    |
|               | your selections |                     | C+                |

| Important | You may make changes until your school closes course requests. Ensure |
|-----------|-----------------------------------------------------------------------|
|           | you click, Submit Course Request, to save your changes.               |

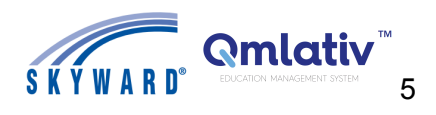